## PRESENTA TU CLASE

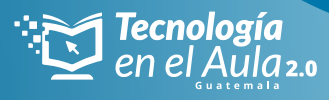

Paso a paso para **el maestro...** 

Para llevar tus clases creadas en la plataforma tomi.digital y usarlas con la red local de tu servidor de contenidos TOMi, debes hacer lo siguiente:

## Antes de ir a tu aula de clase y con internet:

**1.** Descargar desde App Store o Play store la aplicación Tomi Digital.

**2.** Inicia la sesión con tu cuenta de usuario.

**3.** Al ingresar encontrarás el explorador de clases en el cual puedes buscar una clase creada y lista para usar. También puedes ir a la opción mis clases donde encontrarás tus clases.

**4.** Dale clic al botón descargar

Ŀ

**5.** ¡Y listo! la clase la encontrarás en el apartado "clases sin conexión"

## En tu clase y sin internet:

**1.** Enciende tu dispositivo servidor de contenidos TOMi y asegúrate que no este conectado a una red WIFI

**2.** Conecta tu dispositivo móvil a la red local de tu servidor de contenidos TOMi (si te aparece un mensaje indicando que la red no tiene internet y deseas mantener la conexión debes decir si, mantener la conexión).

**3.** Abre la app TOMi Digital e ingresa la opción "clases sin conexión".

**4.** Selecciona la clase que deseas presentar y da clic en **Play** 

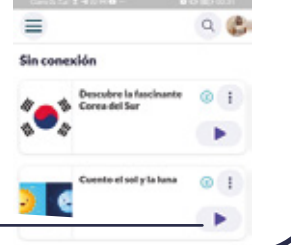

presentar/ iniciar clase 🗧

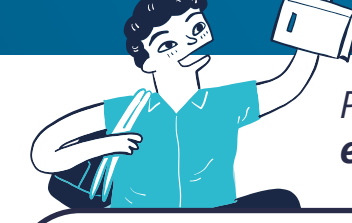

Paso a paso para el estudiante...

¿Cómo acceden tus estudiantes a una clase sin internet haciendo uso de las Tablets del kit?

**1.** Abre la red wi-fi en el dispositivo móvil (Tablet o celular) del estudiante.

**2.** Conecta tu dispositivo móvil a la red local de tu servidor de contenidos TOMi (si te aparece un mensaje indicando que la red no tiene internet y deseas mantener la conexión debes decir si, mantener la conexión).

|  |                                                |   | Ø           |
|--|------------------------------------------------|---|-------------|
|  | Constant of the                                | / | Paur        |
|  |                                                |   | 1           |
|  | Zona Wi-Fi: TOM0002217<br>Contraseña: 23023487 |   | (Q)<br>Zoor |
|  | Personas conectadas: 0                         |   | Techa       |
|  | Ingresa con tu navegador web a:                |   | Chic dans   |
|  | http://local.tomi.digital                      |   | Partalian   |
|  |                                                |   | Other       |

**3.** Ingresa al explorador de tu dispositivo (Google Chrome) y escribe la URL que aparece en el servidor de contenidos TOMi local.tomi.digital o t7.tomi.digital.

**4.** Selecciona el rol de estudiante y accede a la opción **Play**.

**5.** Llena tu nombre y accede a la clase.

BIERNO de MINISTERIO DE EDUCACIÓN

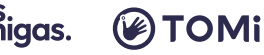